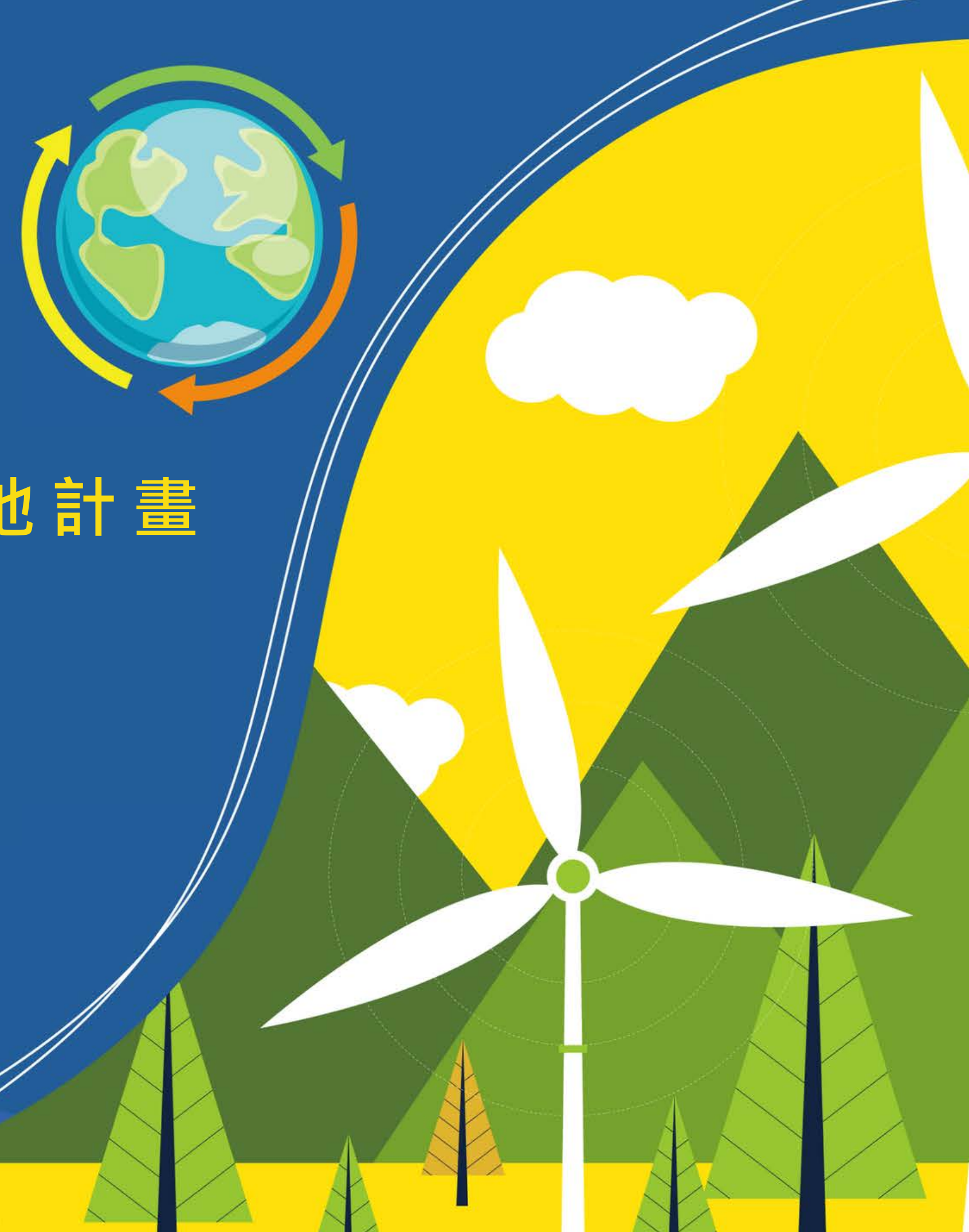

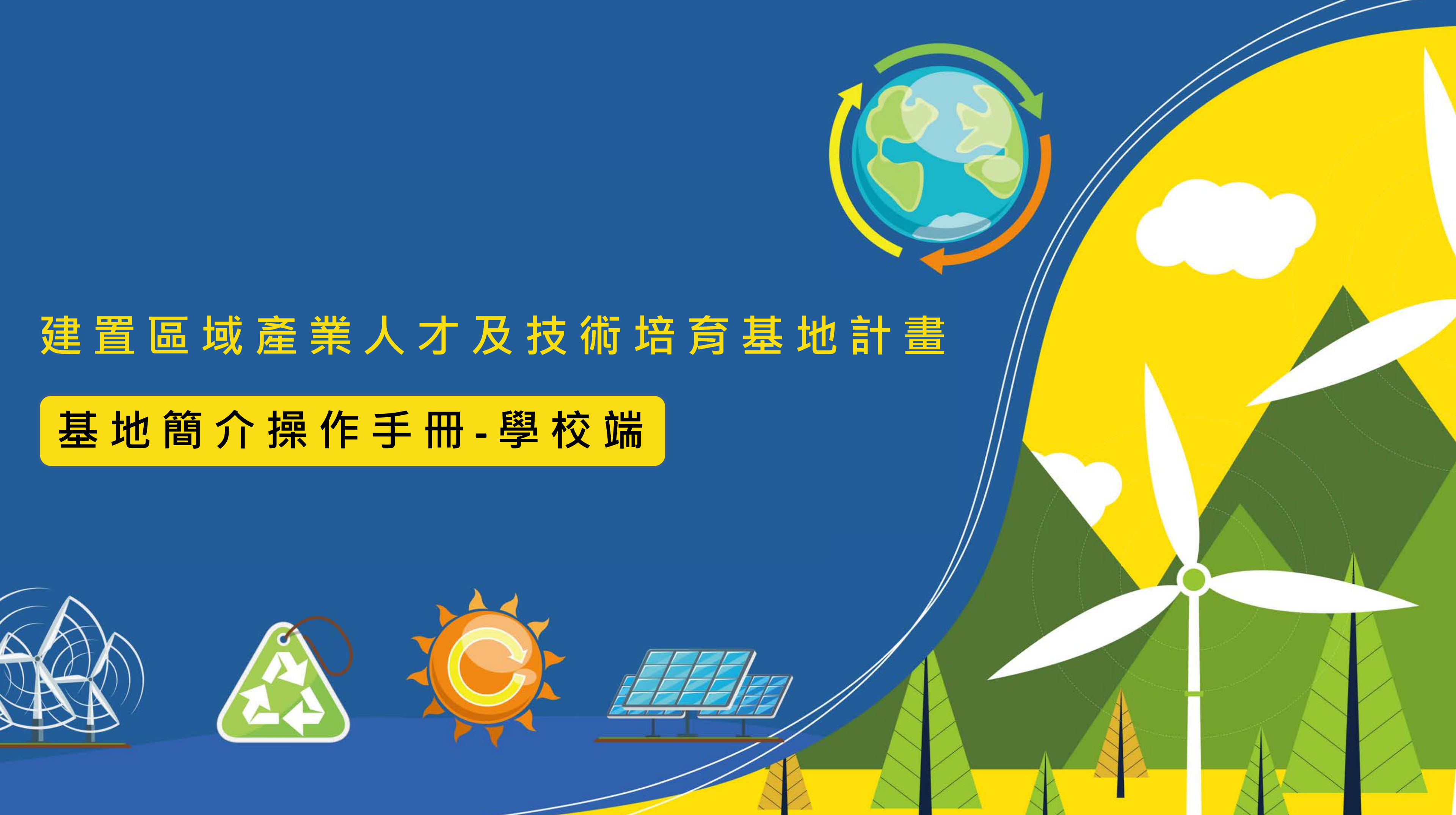

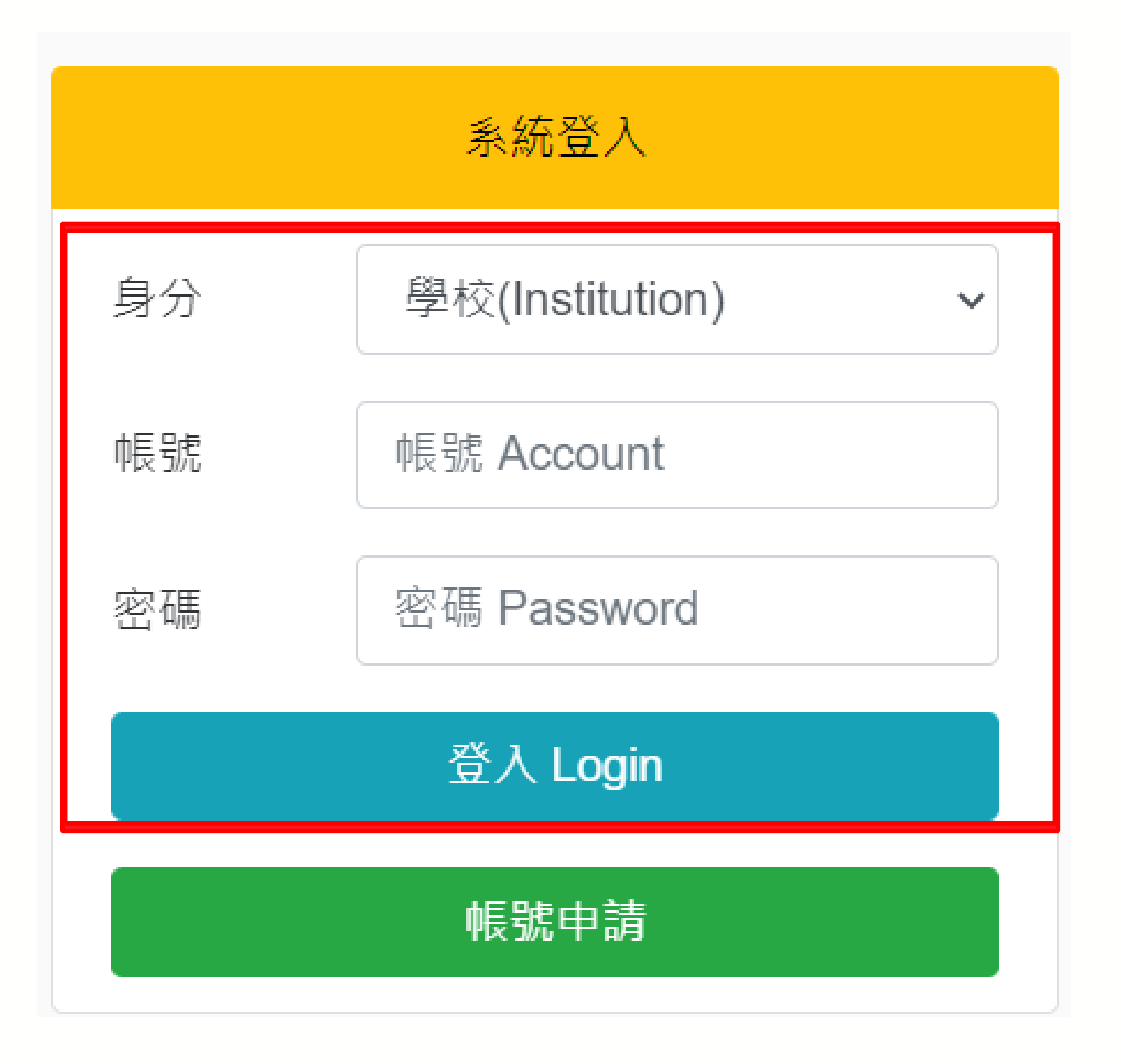

進入網站首頁

登入系統

- 身分選擇 -> 學校
- 輸入帳號

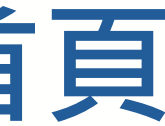

#### https://iac.twaea.org.tw/tbitt/

#### • 輸入密碼後再點擊登入按鈕即可

## 基地簡介資訊

| 計畫專區    | <                                                                                              |
|---------|------------------------------------------------------------------------------------------------|
| 帳號資訊    |                                                                                                |
| 計畫構想書資料 | 基地簡介                                                                                           |
| 計畫書     |                                                                                                |
| 修正計畫書列表 | 聯絡資計-姓名                                                                                        |
| 基地簡介    |                                                                                                |
|         | 聯絡資訊-職稱                                                                                        |
| 登出      | 聯絡資訊-電話                                                                                        |
|         | 聯絡資訊-Email                                                                                     |
|         | 相關連結                                                                                           |
|         | Youtube連結代碼(代碼為影片網址中紅色字樣https://www.youtube.com/watch?v <mark>=eY6iJYZ0Ar4</mark> )            |
|         | 圖片1(請至少放置一張與計畫相關之照片) 刪除                                                                        |
|         | 選擇檔案 未選擇任何檔案                                                                                   |
|         | 圖片2 刪除                                                                                         |
|         | <ul> <li>選擇檔案</li> <li>未選擇任何檔案</li> </ul>                                                      |
|         | 圖片3 刪除                                                                                         |
|         | <ul> <li>□選擇檔案</li> <li>→ 未選擇任何檔案</li> </ul>                                                   |
|         | <b>共享設備清單PDF檔 刪除</b><br>請表列本計畫購入、採購單價新台幣50萬元以上且可共享之設備資訊,包含設備名稱、功能說明、規格                         |
|         | 及數量等,並轉成PDF檔後上傳。<br>選擇檔案 未選擇任何檔案                                                               |
|         | 設備共享資訊圖片1 刪除                                                                                   |
|         | 共享設備清單PDF檔上傳後,請至少上傳一張設備照片,圖片建議尺寸1500px*750px                                                   |
|         |                                                                                                |
|         | 設備共享貢訛圖 52 删除<br>選擇權案 未選擇任何檔案                                                                  |
|         |                                                                                                |
|         | 20月六子 9月11回 173 回辺 20<br>選擇檔案 未選擇任何檔案                                                          |
|         | 計畫內容(如計畫執行重點、特色、課程規劃及人才培育目標等內容)                                                                |
|         | 国原始碼 圓 🖌 🖹 🏠 🆘 👭 恭 🔄 🖉 🌉 🖉 🔝 🖉 🖾 🖉 📰 🖉 💭 📇<br>B I U 👐 X2 X2 🗄 臣 雪 響 🅫 📜 童 雪 副 一般 🔍 大小 🔍 A4* A* |

- 聯絡資訊-姓名(必填)
- 聯絡資訊-職稱(必填)
- 聯絡資訊-電話(必填)
- 聯絡資訊-Email(必填)
- 相關連結(必填)
- 圖片2 圖片3
- 設備共享資訊-設備清單及圖片 (選填) • 計畫內容(必填)

#### 請填入以下欄位資訊

- Youtube連結代碼(選填)
- 圖片1 請至少放置一張與計畫相關之
  - 照片·建議尺寸1500\*750px

## 按鈕說明

| 計畫專區    | <                                                                                   |
|---------|-------------------------------------------------------------------------------------|
| 帳號資訊    |                                                                                     |
| 計畫構想書資料 | 基地簡介                                                                                |
| 計畫書     | 聯络資訊。姓名                                                                             |
| 修正計畫書列表 |                                                                                     |
| 基地簡介    | 聯絡資訊-職稱                                                                             |
| 登出      | 聯絡資訊-電話                                                                             |
|         | 聯絡資訊-Email                                                                          |
|         | 相關連結                                                                                |
|         | Youtube連結代碼(代碼為影片網址中紅色字樣https://www.youtube.com/watch?v <mark>=eY6iJYZ0Ar4</mark> ) |

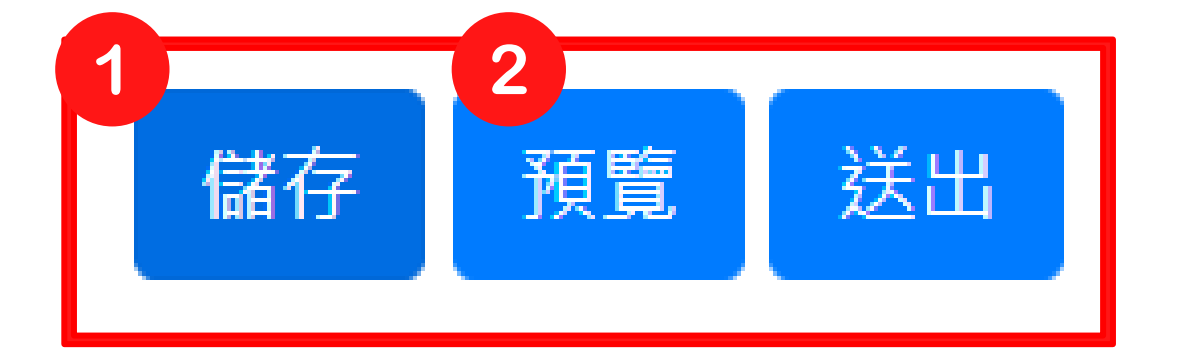

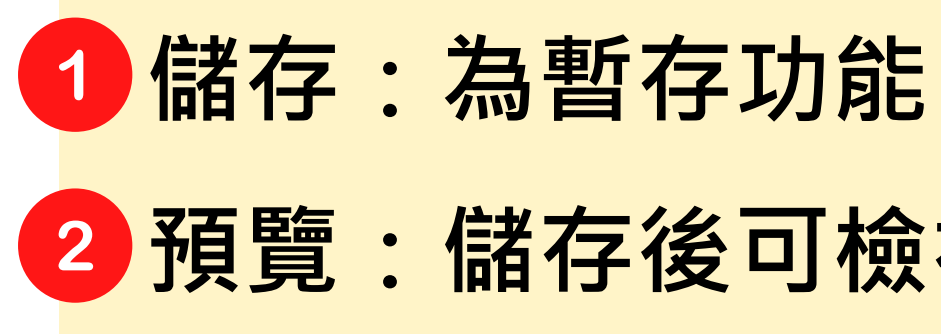

# 2 預覽:儲存後可檢視前台顯示之資訊頁面

## 按鈕說明

| 計畫專區    | <                                                                                   |
|---------|-------------------------------------------------------------------------------------|
| 帳號資訊    |                                                                                     |
| 計畫構想書資料 | 基地簡介                                                                                |
| 計畫書     | 受な 後日 キャク                                                                           |
| 修正計畫書列表 | 柳始夏而-灶石                                                                             |
| 基地簡介    | 聯絡資訊-職稱                                                                             |
| 登出      | 聯絡資訊-電話                                                                             |
|         | 聯絡資訊-Email                                                                          |
|         | 相關連結                                                                                |
|         | Youtube連結代碼(代碼為影片網址中紅色字樣https://www.youtube.com/watch?v= <mark>eY6iJYZ0Ar4</mark> ) |

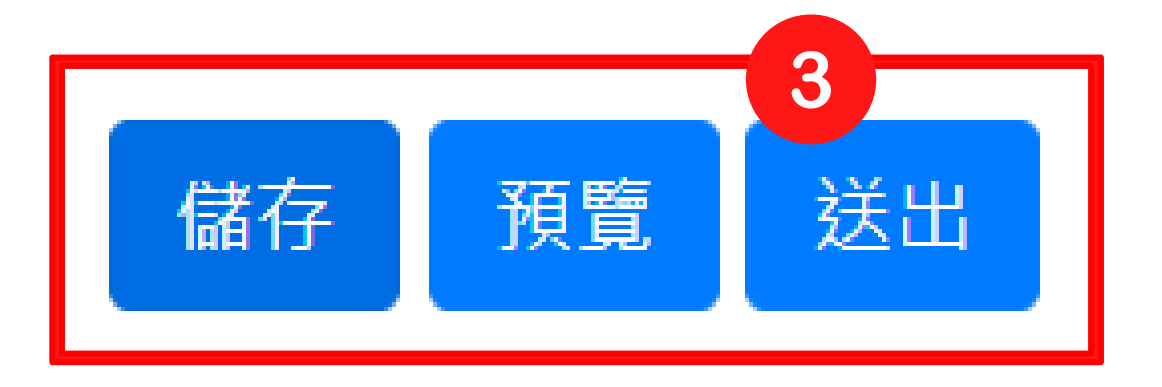

| 更 | 1 |
|---|---|
|   | ŧ |
| 1 | 3 |
|   |   |

### 3 送出:初次填寫將直接送出審查,不必填 寫更新說明。(送出後將無法再進 行變更,待審查完畢後才可再編輯) 備註:往後如有更新任何資訊內容, 須填寫【更新說明】方可送出。

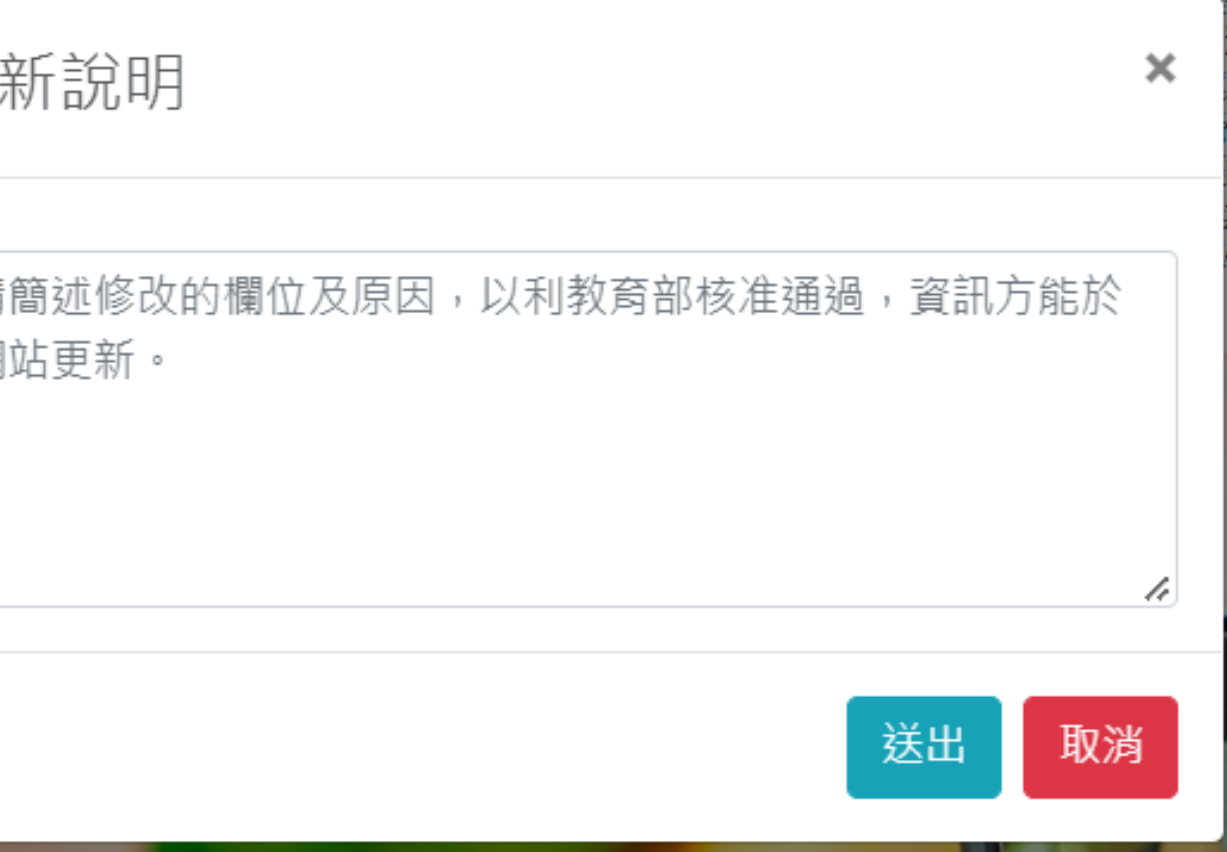

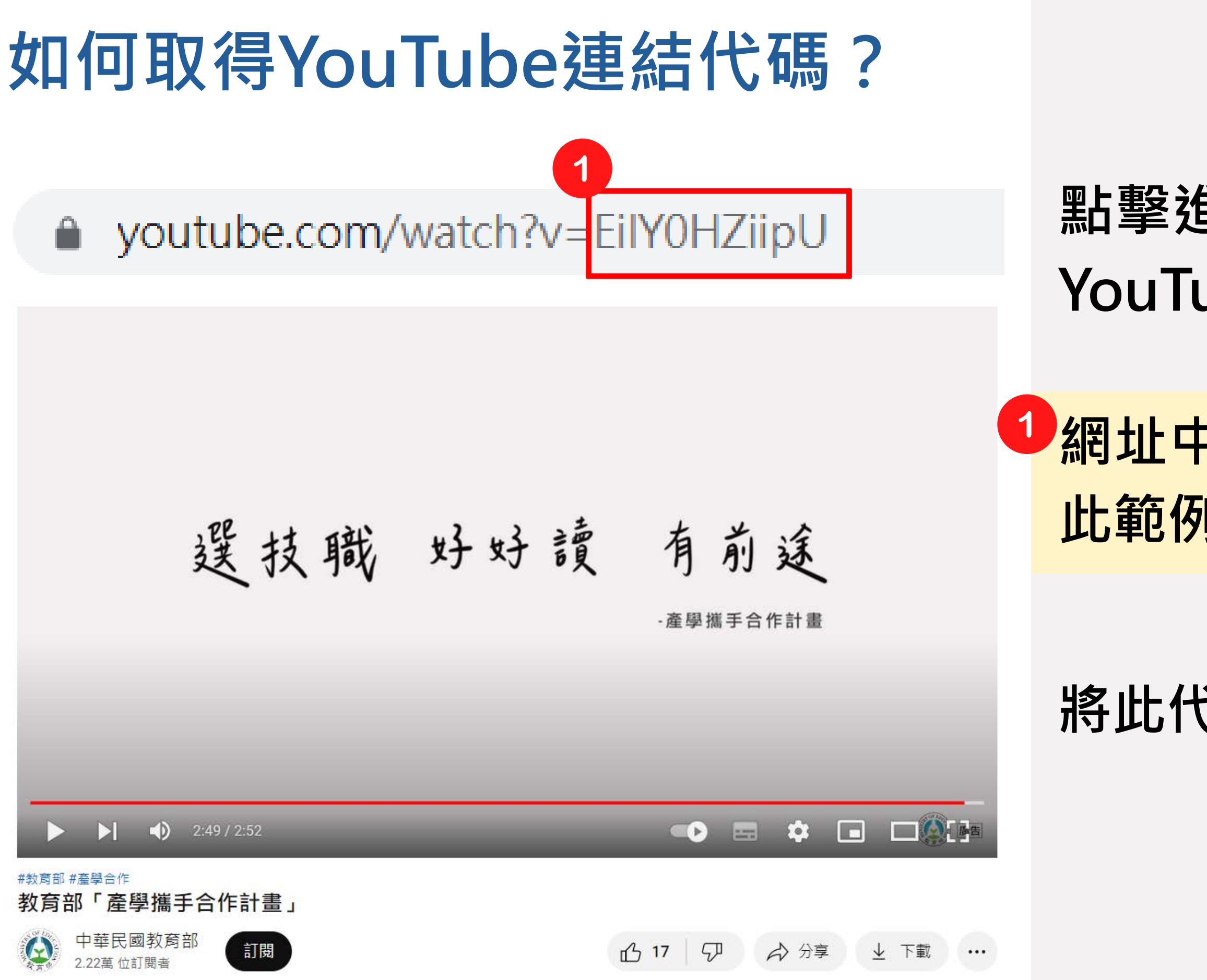

#### 點擊進入所要取得代碼的 YouTube影片

### ┛網址中「v=」後面就是影片代碼。 此範例影片代碼為「EilYOHZiipU」

#### 將此代碼填入對應欄位即可

# 如何新增圖片

#### 圖片1(請至少放置一張與計畫相關之照片)刪除

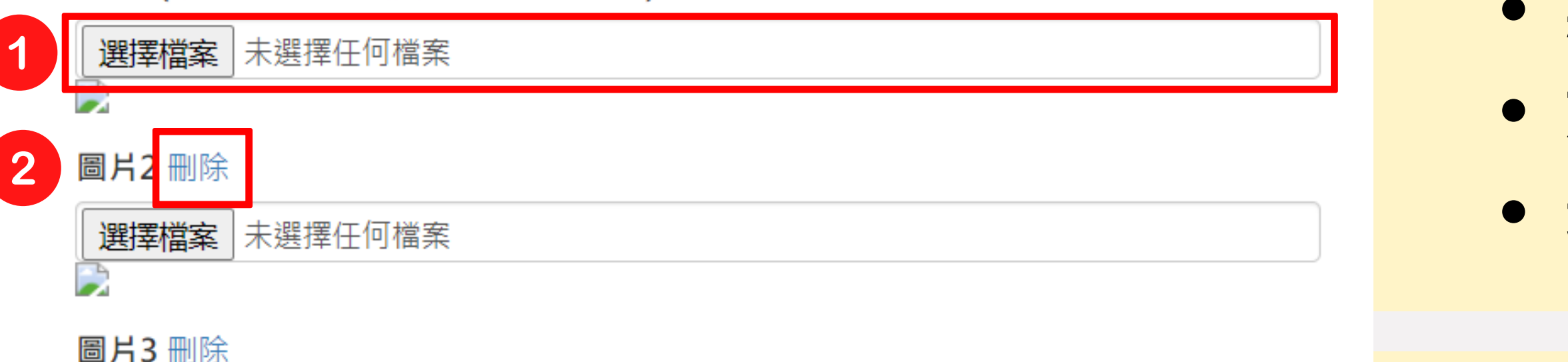

| 選擇檔案 | 未選擇任何檔案 |
|------|---------|

計畫內容(如計畫執行重點、特色、課程規劃及人才培育目標等內容)

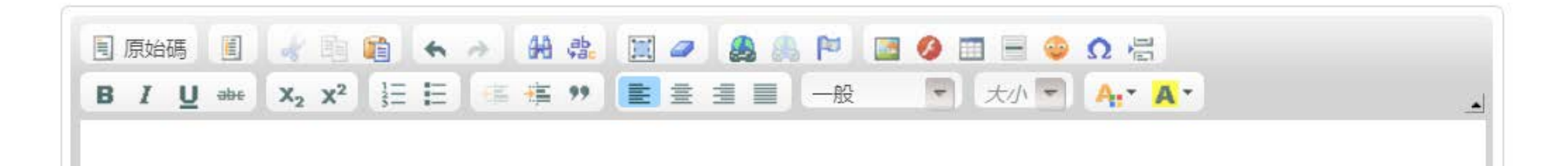

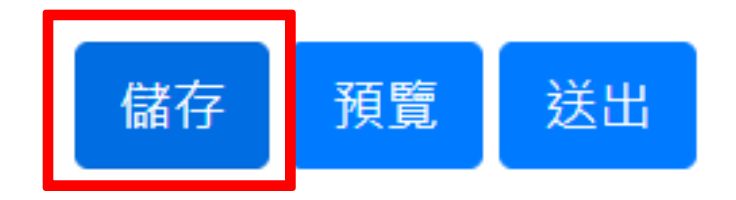

點擊【選擇檔案】按鈕
選取本機電腦中要上傳之圖片
最後點擊最下方【儲存】按鈕

2 更新圖片

上傳

1)

點擊對應圖片【刪除】按鈕
點擊【選擇檔案】按鈕
選取本機電腦中要上傳之圖片
最後點擊最下方【儲存】按鈕

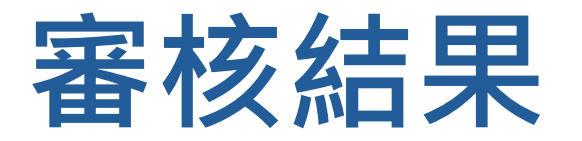

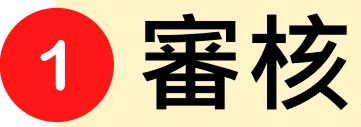

#### 測試大學-測試計畫【基地簡介】資訊已被教育部退回

「測試大學-測試計畫」【基地簡介】資訊已被教育部退回 <systemrbcompany@gmail.com> <sub>收件者</sub>

按一下這裡下載圖片。為了協助保護您的隱私,Outlook 不會自動下載郵件中的某些圖片。

「測試大學-測試計畫」先進/夥伴您好:

2 您在「建置區域產業人才及技術培育基地計畫」網站更新之【基地簡介】資訊內容,已被教育部退回,原因如下: 

敬請您參閱退件原因後,登入系統(https://iac.twaea.org.tw/tbitt/)修改內容後再次送出,謝謝。

※此郵件為系統自動發送,請勿直接回覆!如有問題請洽: 社團法人台灣評鑑協會 建置區域產業人才及技術培育基地計畫工作小組 黃小姐 02-3343-1145 / penny67@twaea.org.tw 宋小姐 02-3343-1189 / vicky@twaea.org.tw 陳小姐 02-3343-1129 / ivy@twaea.org.tw

審核退回:【聯絡資訊-Email】 2 將收到系統退回之信件,信件內 容包含退回原因,請修正後再重 新送出即可。

#### 1 審核通過:內容將直接更新於 基地簡介網頁中